# Clarivate

# Araştırmacı Profilleri

## Web of Science

Tek bir güvenilir platformda kolay araçlarla bilimsel varlığınızı oluşturun, yönetin ve sürdürün -Web of Science. Oturum açın ve profilinizi yönetin <u>webofscience.com</u>.

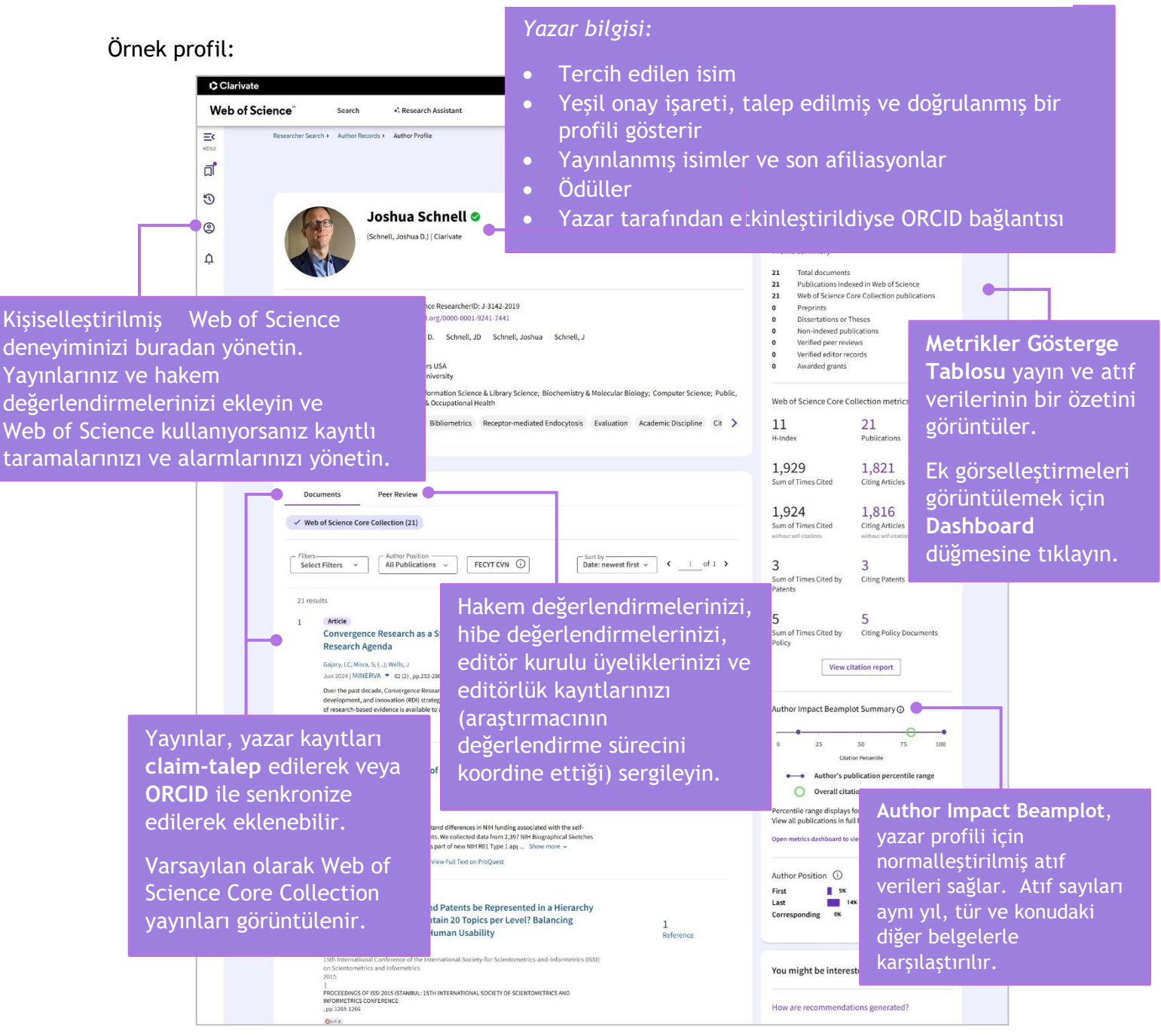

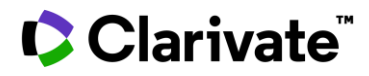

Web of Science

X821L

#### 1. Oturum açın ve profilinizi yönetin

- a) webofscience.com adresinden oturum açmak ve profilinizi yönetmek için mevcut Web of Science kimlik bilgilerinizi kullanın. Sign in
- b) Eğer yeniyseniz ücretsiz bir hesap için kaydolun. **Register**

•

5

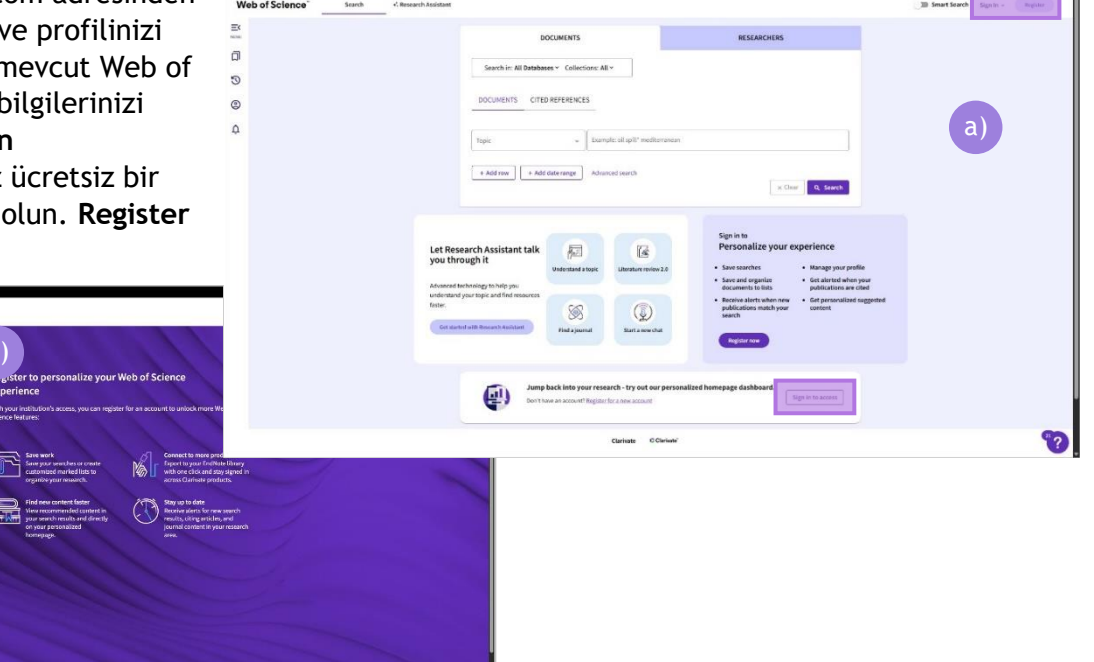

2. Yayınlarınızı ve hakem değerlendirmelerizi ekleyin, profilinizi düzenleyin...

Giriş yaptıktan sonra, profilinizde değişiklik yapmak için soldaki gezinme menüsünü kullanın.

| Clarivate                                                                                        |                         |                                                                                                    |                                  | English 🖌 🗰 Products            |
|--------------------------------------------------------------------------------------------------|-------------------------|----------------------------------------------------------------------------------------------------|----------------------------------|---------------------------------|
| Web of Science"                                                                                  | Search                  | •• Research Assistant                                                                                                    |                                  | Smart Search (2) Anne Delgado ~ |
| My Web of Science<br>Marked List<br>View your search history<br>Profile<br>My researcher profile | IK<br>A                 | Fotoğraf, görünen ad, afiliasyonlar<br>ve hakem değerlendirmesi<br>tercihleri dahil olmak üzere<br>profilinizi düzenleyin. | RESEARCHERS                      |                                 |
| My records<br>Publications<br>Grants<br>Peer reviews                                             | • ADD<br>+ ADD<br>+ ADD | + Add row + Add date range Advanced search                                                                                 | × Clear Q Sear                   | ch                              |
| Editor records<br>Editorial board membersh<br>Pending records                                    | + ADD<br>hips + ADD     | Yayınlar, hakem değerlendirmeleri<br>ve editörlük kayıtlarını ekleyin                                                      | w 2.0 Find a journal Start a new | )<br>)<br>v chat                |
| Profile notifications                                                                            |                         | Welcome back, Anne!<br>Web of Science Researcher10: 1-5545-2019                                                            |                                  | Ŷ                               |

 $\odot$  2025 Clarivate. Clarivate and its logo, as well as all other trademarks used herein are trademarks of their respective owners and used under license.

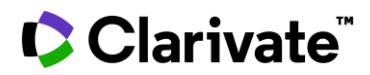

## Yayınlarınızı ekleyin

| ¢    | Clarivate                   |        |                                                                                                    |
|------|-----------------------------|--------|----------------------------------------------------------------------------------------------------|
| w    | eb of Science~              | Search | +* Research Assistant                                                                                                    |
| My W | leb of Science              | к      | Add publications to your profile                                                                                                    |
|      | Marked List                 | ٠      | Add publications to your prome                                                                                                    |
| D    | View your search history    |        |                                                                                                    |
| 2    | Profile                     | ^      | Suggested publications                                                                                                    |
|      | My researcher profile       | ✔ EDIT | We were unable to find any suggested publications.Adding the email addresses you have published under can help us to improve the results.  Add email addresses  1. |
|      | My records                  | ^      |                                                                                                    |
|      | Publications                | + ADD  | Add publications by identifier                                                                                                    |
|      | Grants                      | T ADD  |                                                                                                    |
|      | Peer reviews                | + ADD  | Add publications by file upload 3.                                                                                                    |
|      | Editor records              | + ADD  |                                                                                                    |
|      | Editorial board memberships | + ADD  | Import from ORCiD ~                                                                                                    |
|      | Pending records             |        |                                                                                                    |
|      | Profile notifications       |        |                                                                                                    |
| ¢    | Saved Searches and Alerts   |        |                                                                                                    |

Yayınları çeşitli yollarla ekleyin.

1. E-posta adresinizi ekleyin

E-posta adresinizi kullanın, eşleşen yayınları otomatik olarak tarayalım.

| We search for publications bas<br>associated with your account<br>you've published with below to<br>publications. | ed on the email addresses<br>Add any other email address<br>help us retrieve more of you |
|----------------------------------------------------------------------------------------------------|------------------------------------------------------------------------------------------|
| Enter recipient's email ac                                                                                        | dress                                                                                    |
| webofscience.user@clarivate.c                                                                                     | om D                                                                                     |
| Along with the email address considered to provide more a                                                         | , your profile name will also<br>ccurate suggestions.                                    |

## Clarivate

#### 2. Bir tanımlayıcı ile eşleştirin

| 1 Search — 2 Article details                                                                                    |        |        |  |
|----------------------------------------------------------------------------------------------------|--------|--------|--|
|                                                                                                    |        |        |  |
| DOI                                                                                                    | * DOI* | Search |  |
| 2                                                                                                    |        |        |  |
| DOI                                                                                                    |        |        |  |
| Web of Science accession number                                                                                 |        |        |  |
| PubMed ID                                                                                                    |        |        |  |
| arXiv ID                                                                                                    |        |        |  |
| a second a second a second a second a second a second a second a second a second a second a second a second a s |        |        |  |

#### 3. Bir dosya yükleyin

| Add publications by file uplo    | ad                                                        | ^ |
|----------------------------------|-----------------------------------------------------------|---|
| Click the button below to import | your publications from either a RIS, BibTex, or CSV file. |   |
| Select file                      | Upload                                                    |   |
|                                  |                                                           |   |

#### 4. ORCID ile senkronize edin

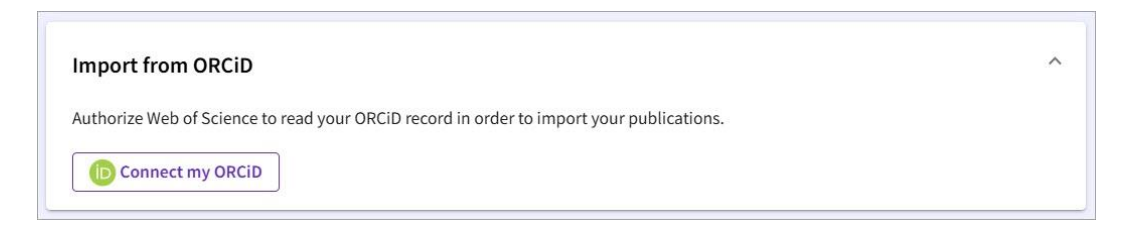

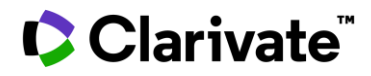

**5.** Ayrıca yayınlarınızı Web of Science Core Collection'da taradıktan sonra Export alanına tıklayarak da ekleyebilirsiniz. Export  $\rightarrow$  Add to my researcher

| <b>G</b> 5-F-X Full text at publ                          | lisher                                                                                                    | Export Add To Marked                                                                                                 | d List 🗸 |           |
|-----------------------------------------------------------|----------------------------------------------------------------------------------------------------|----------------------------------------------------------------------------------------------------|----------|-----------|
|                                                           |                                                                                                    | EndNote online                                                                                                    |          |           |
|                                                           |                                                                                                    | EndNote desktop                                                                                                    |          | F         |
|                                                           |                                                                                                    | Add to my researcher profile                                                                                         |          | n         |
| <b>Tools for man</b>                                      | aging collaboration, communication, and webs                                                                                                    | Plain text file                                                                                                    |          |           |
| development                                               | in a distributed digital library community                                                                                                    | Networks                                                                                                    |          |           |
| acvetopinent                                              | in a distributed digital distary communey                                                                                                    |                                                                                                    |          | of        |
|                                                           |                                                                                                    | RIS (other reference software)                                                                                       |          |           |
|                                                           |                                                                                                    | RIS (other reference software)<br>BibTeX                                                                             |          |           |
|                                                           |                                                                                                    | RIS (other reference software)<br>BibTeX<br>Excel                                                                    |          | s         |
| By<br>Are you this author?                                | Weingroff, M (Weingroff, M) ; Bhushan, S (Bhushan, S)                                                                                               | RIS (other reference software)<br>BibTeX<br>Excel<br>Tab delimited file                                              |          | s         |
| By<br>Are you this author?<br>Book Group Author           | Weingroff, M (Weingroff, M) ; Bhushan, S (Bhushan, S)<br>ACM (ACM)                                                                                  | RIS (other reference software)<br>BibTeX<br>Excel<br>Tab delimited file<br>Printable HTML file                       |          | s         |
| By<br>Are you this author?<br>Book Group Author           | Weingroff, M (Weingroff, M) ; Bhushan, S (Bhushan, S)<br>ACM (ACM)                                                                                  | RIS (other reference software)<br>BibTeX<br>Excel<br>Tab delimited file<br>Printable HTML file<br>FECYT CVN          |          | s         |
| By<br>Are you this author?<br>Book Group Author<br>Source | Weingroff, M (Weingroff, M) ; Bhushan, S (Bhushan, S)<br>ACM (ACM)<br>PROCEEDINGS OF THE 5TH ACM/IEEE JOINT CONFERENCE ON DIGITAL LIBRARIES, PROCEE | RIS (other reference software)<br>BibTeX<br>Excel<br>Tab delimited file<br>Printable HTML file<br>FECYT CVN<br>Email |          | s<br>eate |

### ORCID hesabınız ile senkronize edin

Her iki profili de tek bir yerden güncel tutun.

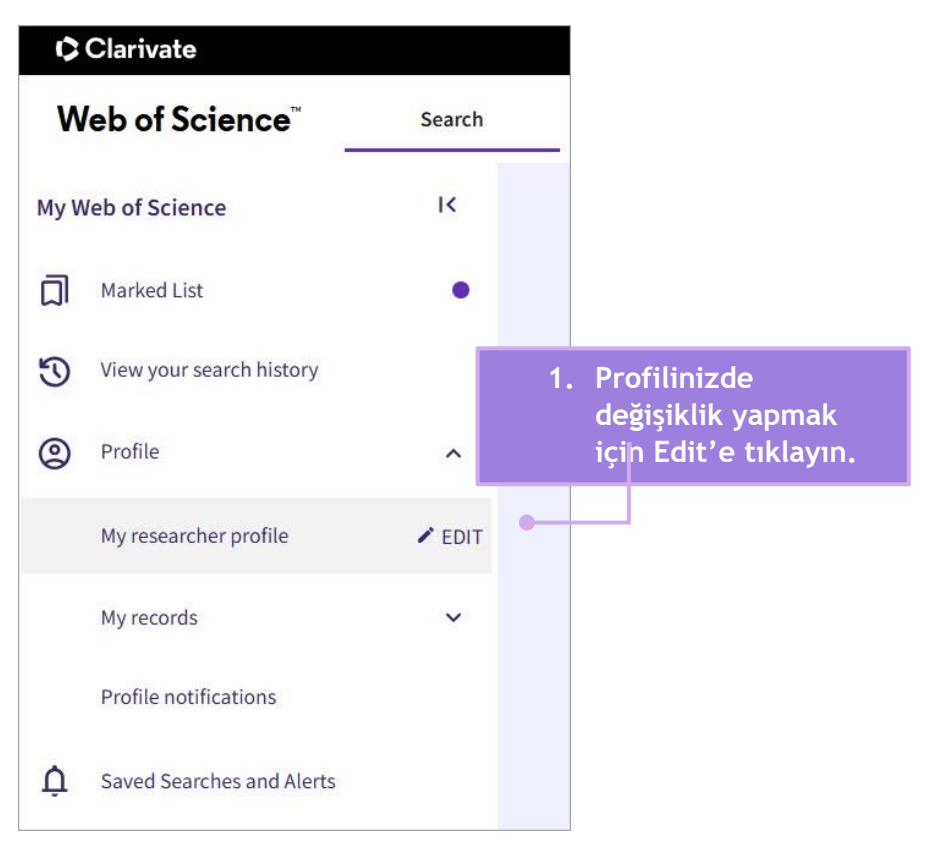

# Clarivate<sup>®</sup>

| eb of Science"                                                | Search + <sup>*</sup> . Research Assistant                                                                                           |                                                                                                    |                                      |                                                                                   |                                                                                                    |                                                                                                    |              |
|---------------------------------------------------------------|----------------------------------------------------------------------------------------------------|----------------------------------------------------------------------------------------------------|--------------------------------------|-----------------------------------------------------------------------------------|----------------------------------------------------------------------------------------------------|----------------------------------------------------------------------------------------------------|--------------|
| ings > Profile Settings<br>eneral Settings<br>rofile Settings | Profile Settings View profil<br>Edit profile Publication p                                                                           | 2<br>references Peor review preferences ORG                                                                                                    |                                      | ECT YOUR OR                                                                       | CID PROFIL                                                                                                    | E seçiniz                                                                                                    |              |
| count Settings                                                | Connect your ORCiD account                                                                                                    | o easily keep both profiles up to date                                                                                                    |                                      |                                                                                   |                                                                                                    |                                                                                                    |              |
| mepage settings                                               | <ol> <li>Click below to login to ORCID a</li> <li>Configure your sync preference</li> <li>Keep your ORCID up to date with</li> </ol> | nd connect to your Web of Science Research Profile.<br>5. You can sync publications and peer reviews.<br>h changes in your Web of Science Profile, and vice vers | cal.                                 |                                                                                   |                                                                                                    |                                                                                                    |              |
|                                                               | TOU WIN THE REPRESENCE OF A COUNT SETUNDARY TO                                                                                       | naanset your ORCO proble, acce dane return here is maarage a                                                                                                    | and configure your sync preferences. |                                                                                   |                                                                                                    |                                                                                                    |              |
|                                                               |                                                                                                    |                                                                                                    | Web of Scier                         | nce"                                                                              |                                                                                                    |                                                                                                    |              |
|                                                               | ORCID vanindak                                                                                                    |                                                                                                    | lavin                                | Account sign in & sec<br>You can manage emails, create or chan                    | Urity<br>1ge your password, connect sign in m                                                                                                    | ethods, and request deletion of your account.                                                                                            |              |
|                                                               | UKCID yannidar                                                                                                    |                                                                                                    | layin                                | Your account sign in & security change<br>Personal Em                             | s will apply across Clarivate product                                                                                                    | Connected accounts Delete/merge accounts                                                                                                 | unt          |
|                                                               |                                                                                                    |                                                                                                    |                                      | Connected accounts provide flexibility<br>account, your email address will not be | in sign in options. We do not post ba<br>e automatically removed. You can re                                                                                                    | ck information to your social accounts. If you r<br>nove the email address from the Emails tab.                                          | emove a conn |
|                                                               |                                                                                                    |                                                                                                    |                                      | Connected Accounts                                                                | Last sign m                                                                                                    | 25-(br-2025) (55:52 PM                                                                                                    |              |
|                                                               |                                                                                                    |                                                                                                    |                                      | More Options                                                                      |                                                                                                    |                                                                                                    |              |
|                                                               |                                                                                                    |                                                                                                    |                                      | Facebook                                                                          |                                                                                                    |                                                                                                    | Connect      |
|                                                               |                                                                                                    |                                                                                                    |                                      | ORCID                                                                             |                                                                                                    |                                                                                                    | Connect      |
| Si                                                            | gn in to ORCID                                                                                                    |                                                                                                    |                                      | Google                                                                            |                                                                                                    |                                                                                                    | Connect      |
| Don't have                                                    | e your ORCID iD yet? Register now                                                                                                    | Otomatik olarak                                                                                                    |                                      | urum acma                                                                         |                                                                                                    |                                                                                                    |              |
| Email or ORCID iD                                             |                                                                                                    | sayfasına yönler                                                                                                    | ndirileceks                          | siniz.                                                                            |                                                                                                    |                                                                                                    |              |
| Email or 16-digit ORC                                         | ID ID                                                                                                    | Kimlik bilgilerin                                                                                                    | niz ile giriș                        | yapın.                                                                            |                                                                                                    | 6                                                                                                    |              |
| Password                                                      |                                                                                                    |                                                                                                    |                                      |                                                                                   | Aut                                                                                                    | horize access                                                                                                    |              |
| Your ORCID password                                           | i                                                                                                    |                                                                                                    |                                      |                                                                                   | You are currently signed in                                                                                                    | 85:                                                                                                    |              |
|                                                               | at the second                                                                                                    |                                                                                                    |                                      |                                                                                   | B Ivana<br>https://orcid.<br>Sign.out                                                                                                    | org/0009-0005-6583-4932                                                                                                    |              |
| Forgot                                                        | sign in to ORCID                                                                                                    |                                                                                                    |                                      |                                                                                   | Clarivate SSO                                                                                                    |                                                                                                    |              |
|                                                               | OR                                                                                                    |                                                                                                    |                                      |                                                                                   | This organization has asked record:                                                                                                    | for the following access to your ORCID                                                                                                   |              |
| 户 Si                                                          | gn in through your institution                                                                                                    | Web of S                                                                                                    | Science'a e                          | rişim yetkisi                                                                     | verin.                                                                                                    | with visibility set to Trusted parties<br>will have access to your ORCID record, as<br>further detail in <u>ORCID's privacy solicy</u> . |              |
|                                                               |                                                                                                    |                                                                                                    |                                      |                                                                                   |                                                                                                    | Darties.                                                                                                    |              |
|                                                               |                                                                                                    |                                                                                                    |                                      |                                                                                   | A CONTRACT OF A CONTRACT OF A |                                                                                                    |              |

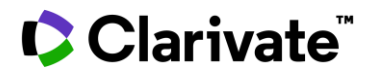

|                                                                                                    | S view prome                                                                                                    |                                                                                                    |                                                                    |                                                                                                    |
|----------------------------------------------------------------------------------------------------|----------------------------------------------------------------------------------------------------|----------------------------------------------------------------------------------------------------|--------------------------------------------------------------------|----------------------------------------------------------------------------------------------------|
| Edit profile                                                                                                    | Publication preferences                                                                                                    | Peer review preferences                                                                                                    | ORCID syncing                                                      |                                                                                                    |
| Connect your (                                                                                                    | DRCID account to easily ke                                                                                                    | eep both profiles up to date                                                                                                    | 2                                                                  |                                                                                                    |
| Linked ORCiD ad                                                                                                    | ccount :                                                                                                    |                                                                                                    |                                                                    |                                                                                                    |
| https://orcid                                                                                                    | l.org/0009-0005-6583-4932                                                                                                    |                                                                                                    |                                                                    |                                                                                                    |
| Some set                                                                                                    | ttings are not available because you b                                                                                                    | ave revoked normissions. Change this h                                                                                                    | ov granting permission in the per-                                 | mission section                                                                                                    |
| Source Ser                                                                                                    | ungs are not available because you h                                                                                                    | ave revoked permissions, undrige this t                                                                                                    | ay Brauring hermission in the ben                                  | mission section.                                                                                                    |
|                                                                                                    |                                                                                                    |                                                                                                    |                                                                    |                                                                                                    |
|                                                                                                    |                                                                                                    |                                                                                                    |                                                                    |                                                                                                    |
| Automatically                                                                                                    | sync ORCiD and Web of Sc                                                                                                    | ience                                                                                                    |                                                                    |                                                                                                    |
| Automatically :<br>Easily keep both pr                                                                                                    | sync ORCiD and Web of Sc                                                                                                    | ience                                                                                                    | 3. Senkı<br>seçin: se                                              | ronizasyon seçeneklerini<br>enkronizasyonun nasıl                                                                                           |
| Easily keep both pr                                                                                                    | sync ORCiD and Web of Sc<br>ofiles up to date and in sync.                                                                                                    | Sience                                                                                                    | 3. Senkı<br>seçin: se<br>çalışmas                                  | ronizasyon seçeneklerini<br>enkronizasyonun nasıl<br>sını istediğinize karar verin.                                                         |
| Easily keep both pr                                                                                                    | sync ORCiD and Web of Sc<br>ofiles up to date and in sync.                                                                                                    | of Science                                                                                                    | <b>3. Senk</b> ı<br>seçin: se<br>çalışmas<br>İstediğir<br>senkroni | <b>ronizasyon seçeneklerini</b><br>enkronizasyonun nasıl<br>sını istediğinize karar verin.<br>niz zaman manuel olarak<br>ize edebilirsiniz. |
| Easily keep both pr                                                                                                    | sync ORCiD and Web of Sc<br>rofiles up to date and in sync.                                                                                                    | of Science<br>Science                                                                                                    | <b>3. Senk</b> ı<br>seçin: se<br>çalışmas<br>İstediğir<br>senkroni | ronizasyon seçeneklerini<br>enkronizasyonun nasıl<br>sını istediğinize karar verin.<br>niz zaman manuel olarak<br>ize edebilirsiniz.        |
| Automatically :<br>Easily keep both pr<br>ON Export<br>OFF Export                                                                               | sync ORCiD and Web of Sc<br>ofiles up to date and in sync.                                                                                                    | of Science<br>of Science                                                                                                    | 3. Senku<br>seçin: se<br>çalışmas<br>İstediğir<br>senkroni         | ronizasyon seçeneklerini<br>enkronizasyonun nasıl<br>sını istediğinize karar verin.<br>niz zaman manuel olarak<br>ize edebilirsiniz.        |
| Automatically :<br>Easily keep both pr<br>ON Export<br>OFF Export<br>ON Export                                                                  | sync ORCiD and Web of Sc<br>ofiles up to date and in sync.                                                                                                    | cience<br>of Science<br>RCID                                                                                                    | 3. Senku<br>seçin: se<br>çalışmas<br>İstediğir<br>senkroni         | ronizasyon seçeneklerini<br>enkronizasyonun nasıl<br>sını istediğinize karar verin.<br>niz zaman manuel olarak<br>ize edebilirsiniz.        |
| Automatically :<br>Easily keep both pr<br>ON Export<br>OFF Export<br>ON Export<br>Permissions                                                   | sync ORCiD and Web of Sc<br>ofiles up to date and in sync.                                                                                                    | stence<br>of Science<br>RCID                                                                                                    | 3. Senki<br>seçin: se<br>çalışmas<br>İstediğir<br>senkroni         | ronizasyon seçeneklerini<br>enkronizasyonun nasıl<br>sını istediğinize karar verin.<br>niz zaman manuel olarak<br>ize edebilirsiniz.        |
| Automatically :<br>Easily keep both pr<br>ON Export<br>OFF Export<br>ON Export<br>Permissions<br>You have revoked Well<br>You have revoked Well | sync ORCiD and Web of Sc<br>ofiles up to date and in sync.<br>publications to ORCiD from the Web of<br>peer reviews to ORCiD from the Web of<br>records to the Web of Science from Of<br>b of Science permission to update you<br>b of Science permission to update you | tience<br>of Science<br>of Science<br>RCID<br>Ir <b>publications and peer review</b> on OR<br>Ir <b>profile data</b> on ORCID. Grant Permis | 3. Senki<br>seçin: se<br>çalışmas<br>İstediğir<br>senkroni         | ronizasyon seçeneklerini<br>enkronizasyonun nasıl<br>sını istediğinize karar verin.<br>niz zaman manuel olarak<br>ize edebilirsiniz.        |

# Clarivate

## Researchers tarama ile meslektaşlarınızı ve iş birliği yapabileceğiniz kişileri bulun

Kayıtlı bir kullanıcı olarak, başkalarının talep- claim edilen profillerini isim veya ID'ye göre tarayın.

| Clarivate             |                                         | English ×                                      |
|-----------------------|-----------------------------------------|------------------------------------------------|
| Web of Science"       | Search +: Research Assistant            | Smart Search                                   |
| =×<br><sup>мелу</sup> | DOCUMENTS                               | RESEARCHERS                                    |
| 3                     | Name Search 🗸                           |                                                |
| <b>@</b>              | Last Name *                             | t Name                                         |
| ¢                     | + Add name variant                      |                                                |
|                       | İsme, yazar ID'sine ve                  | ya                                             |
| amo Soarch            | organizasyona gore ta                   | arama                                          |
| anie Search           |                                         |                                                |
| lame Search           | <sup>1</sup> Understand a opic Literatu | ure review 2.0 Find a journal Start a new chat |
| uthor Identifiers     |                                         |                                                |
| rganization           | •                                       |                                                |

#### Yeni Web of Science Araştırmacı Profili hakkında hala sorularınız mı var?

- <u>Detaylı yardım makalelerimizi okuyun</u>
- Çevrimiçi kurslar, videolar için <u>öğrenim</u> portalımızı ziyaret edin.
- <u>Canlı bir web semineri tarayın ve kaydolun</u> ve sorularınızı ürün uzmanlarımızdan birine sorun.